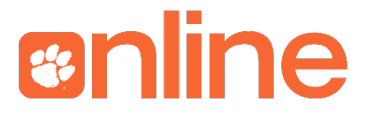

## **Changing Your Student ID to Communicate with Canvas**

Basic

1. Open the REEF polling app.

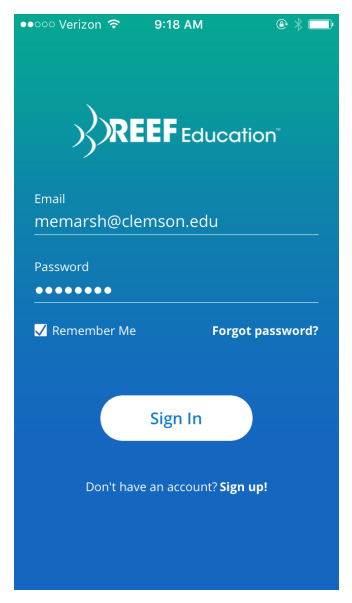

2. Click the blue button in the bottom right corner.

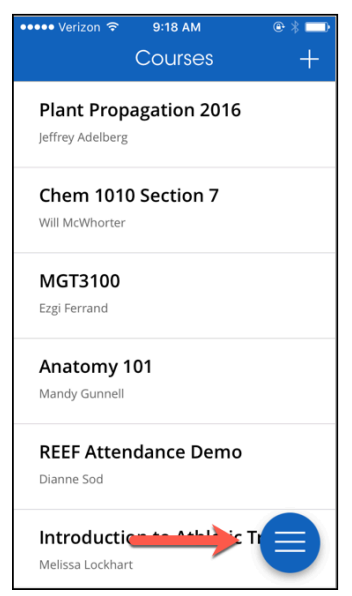

3. Click Profile.

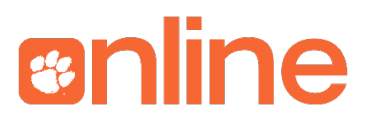

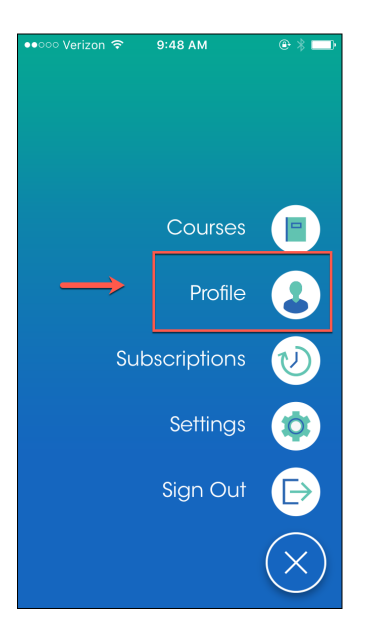

- 4. Next on your computer, open a web browser and login to Canvas.
- 5. Navigate to a Canvas course you are using with REEF.

| 2.0               | ■ ATHL1000 >              | People      |                             |             |             |
|-------------------|---------------------------|-------------|-----------------------------|-------------|-------------|
| Account           | Home<br>Announcements     |             |                             |             | <b>\$</b> * |
|                   | Modules                   | Everyone    | Groups                      |             |             |
| Dashboard         | Assignments               | Search peop |                             | 1           |             |
| Courses           | Discussions               | Search peo  | All rules                   | J           |             |
| 19:21             | Grades                    |             | Name                        | Section     | Role        |
| Calendar          | People                    |             | cschul2@clemson.edu_pending | Test Course | Teacher     |
| 周                 | Pages                     | •           | Contracted periods          | itst course | redensi     |
| <u>۲</u><br>Inbox | Files                     |             | Casey Suzanne Kornegay      | Test Course | Teacher     |
| <b>?</b>          | i>clicker<br>registration | 0           | Gauri Vishveshvar Kulkarni  | Test Course | Teacher     |
| нер               |                           | 0           | Melissa Jo Marsh Lockhart   | Test Course | Teacher     |
|                   |                           | ٩           |                             | Test Course | Student     |
|                   |                           |             | melissamlockhart@gmail.com  | Test Course | Student     |
|                   |                           | ٩           | skadiku@g.clemson.edu       | Test Course | Teacher     |
|                   |                           |             | TRAINER10 TRAINER10         | Test Course | Student     |

- 6. Click the **People** link in the menu.
- 7. Then click the link for your name.

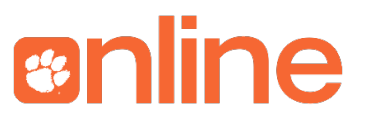

| ••• <                                                                              | 🌼 i>clicker : 🗼 C                  | Clicker &   😧 Downloa   🛃 Macmilla   🛃 Macmilla   🍪 Search R   Kronos Workf   🚺 Microsoft   🎽 Mail - Me /   | 🔅 MELIS × 🔅 REEF Edu > + 🔻              |  |  |  |  |  |
|------------------------------------------------------------------------------------|------------------------------------|----------------------------------------------------------------------------------------------------|-----------------------------------------|--|--|--|--|--|
| 😤 🖸 🔒 https://clemson.instructure.com/courses/19 /users/57045 🦉 🔍 Search 🏠 🗎 😇 🖡 🏯 |                                    |                                                                                                    |                                         |  |  |  |  |  |
| Most Visited                                                                       | <ul> <li>etting Started</li> </ul> | 📓 Latest Headlines 👻 🛞 Kronos Workforce 💺 Google Voice - Inb 😵 Knowledge Base   🛞 SLOANC Courses 🛞 Echo Del | tails - Ech D https://ppm01.cle >>>     |  |  |  |  |  |
| THL1000 > People > MELIS: A MARSH                                                  |                                    |                                                                                                    |                                         |  |  |  |  |  |
|                                                                                    | Home                               | MELISSA MARSH                                                                                               | More About This User                    |  |  |  |  |  |
| Account                                                                            | Announcements                      |                                                                                                    | ĭ≊ Send Message                         |  |  |  |  |  |
|                                                                                    | Modules                            | Report inappropriate picture                                                                                | Registered Web Services                 |  |  |  |  |  |
| Dashboard                                                                          | Assignments                        |                                                                                                    | MELISSA MARSH hasn't linked any         |  |  |  |  |  |
| Ð                                                                                  | Discussions                        |                                                                                                    | external services to their account yet. |  |  |  |  |  |
| Courses                                                                            | Grades                             |                                                                                                    |                                         |  |  |  |  |  |
| Calendar                                                                           | People                             |                                                                                                    |                                         |  |  |  |  |  |
|                                                                                    | Pages                              |                                                                                                    |                                         |  |  |  |  |  |
| Inbox                                                                              | Files                              |                                                                                                    |                                         |  |  |  |  |  |
| ୭                                                                                  | i>clicker<br>registration          |                                                                                                    |                                         |  |  |  |  |  |
| Help                                                                               | 1001010101                         |                                                                                                    |                                         |  |  |  |  |  |
|                                                                                    |                                    |                                                                                                    |                                         |  |  |  |  |  |
|                                                                                    |                                    |                                                                                                    |                                         |  |  |  |  |  |
|                                                                                    |                                    |                                                                                                    |                                         |  |  |  |  |  |
|                                                                                    |                                    |                                                                                                    |                                         |  |  |  |  |  |
|                                                                                    |                                    |                                                                                                    |                                         |  |  |  |  |  |
|                                                                                    |                                    |                                                                                                    |                                         |  |  |  |  |  |

- 8. In the browser bar at the top of the screen, look for the number after ...users/. Write down this number.
- 9. Navigate back to your REEF mobile app Profile.

| ••∘∘∘ Verizon 중 9:49 AM<br>PrOfile      | ● * ━>        |
|-----------------------------------------|---------------|
| Institution<br>Clemson University       | >             |
| First Name<br>Melissa                   |               |
| Last Name<br>Lockhart                   |               |
| <sub>Email</sub><br>memarsh@clemson.edu |               |
| Student ID 57045                        |               |
| Change Password                         | >             |
| Register Remotes                        | $\rightarrow$ |
|                                         |               |

10. Enter this number in the Student ID field.